### **Android SmartPOS**

Intuitivní a interaktivní způsob jak vytvořit váš digitální zážitek s terminálem se systémem Android.

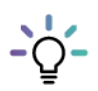

## Co je aplikace SmartPOS Store?

Objevte online řešení pro obchodníky od společnosti Worldline a našich partnerů v obchodě SmartPOS Store. Otevřete aplikaci na terminálu a procházejte, stahujte a instalujte aplikace, které vám pomohou podpořit podnikání!

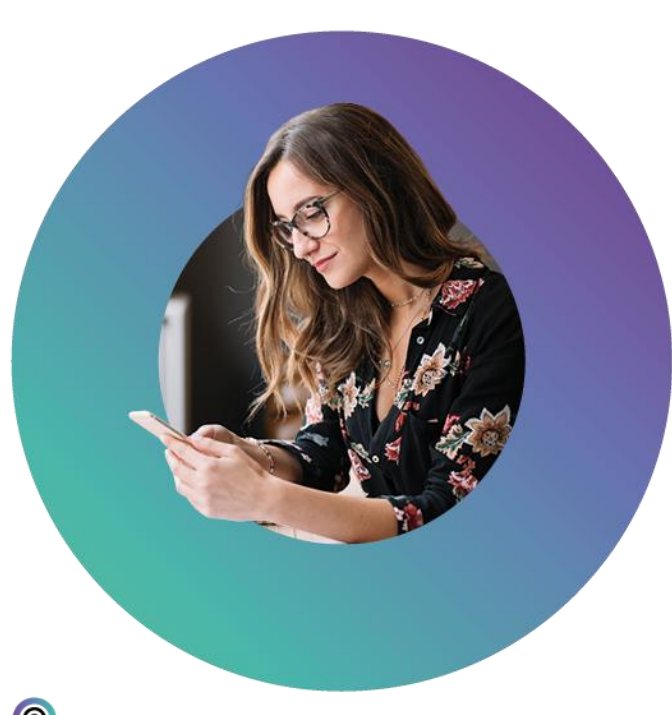

Ð

#### Jak používat SmartPOS Store?

Vyhledejte aplikaci obchodu v terminálu a otevřete ji. Projděte si dostupné aplikace a najděte tu, kterou chcete nainstalovat. Chceteli zobrazit další informace o aplikaci, klepněte na příslušný panel s názvem. Pokud se rozhodnete pokračovat v instalaci, klepněte na tlačítko <ZÍSKAT>. Upozorňujeme, že doba instalace se může lišit v závislosti na rychlosti internetového připojení.

Kromě toho doporučujeme pečlivě si prostudovat podmínky používání jednotlivých aplikací třetích stran, protože některé mohou vyžadovat platbu nebo registraci.

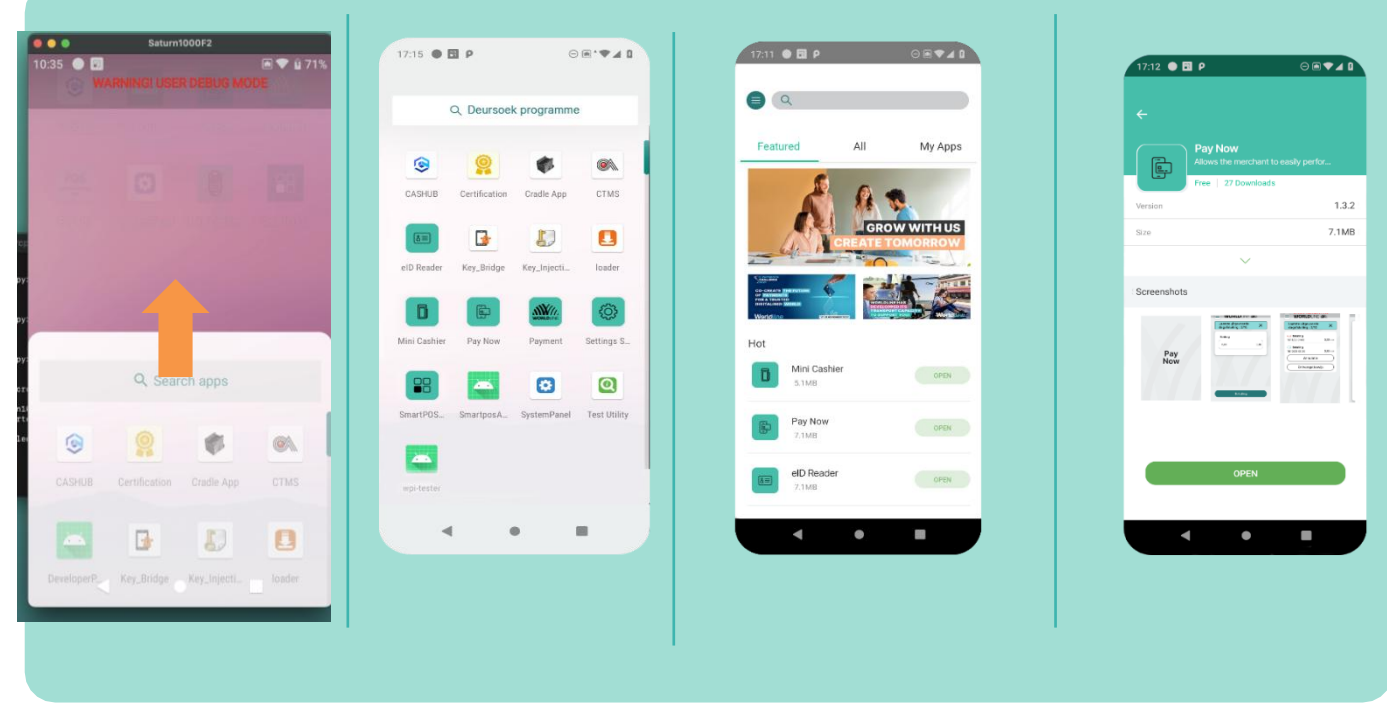

\* V závislosti na šířce pásma internetového připojení může očekávaná doba stahování a instalace aplikace trvat až 30 minut. Ve specifických případech i déle – prosím, obraťte na zákaznický servis pro řešení jakýchkoli problémů s instalací.

### Onboarding Android SmartPOS

- Připojte terminál k internetu, abyste mohli plynule začít pracovat.
- Poté posunutím nahoru přejděte na stránku Všechny aplikace a vyhledejte aplikaci SmartPOS Store.
- Otevřete SmartPOS Store. Tím se automaticky spustí instalace aplikací SmartPOS Starting Kit.
- Buďte prosím trpěliví tento proces může chvíli trvat\*. Po dokončení najdete aplikace pohodlně dostupné na obrazovce "Všechny aplikace".

## Začínáme

Upravte si prostředí terminálu podle sebe – od domovské obrazovky s oblíbenými aplikacemi, přes výběr preferovaného jazyka až po nastavení výchozí aplikace, která se automaticky spustí při každém zapnutí.

#### Nastavení výchozí aplikace

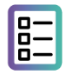

Objevte obchod SmartPOS Store a prozkoumejte řadu aplikací nebo si vyberte z předinstalovaných možností na terminálu, jako je POS Advertisment, Mini Cashier nebo Smart Engage. Podrobné informace o jednotlivých aplikacích naleznete v popisech dostupných v obchodě.

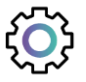

Po výběru preferované aplikace otevřete aplikaci <Nastavení>. V nabídce nastavení můžete upravit, zda se má vybraná aplikace spouštět automaticky při startu, nebo zda chcete raději ponechat spouštěč jako výchozí domovskou obrazovku.

#### Výběr preferovaného jazyka

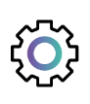

Otevřete aplikaci nastavení a vyberte preferovaný jazyk. Bude se vztahovat na všechny vaše aplikace, které nabízejí tento jazyk, a na rozhraní SmartPOS.

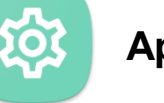

### Aplikace Nastavení

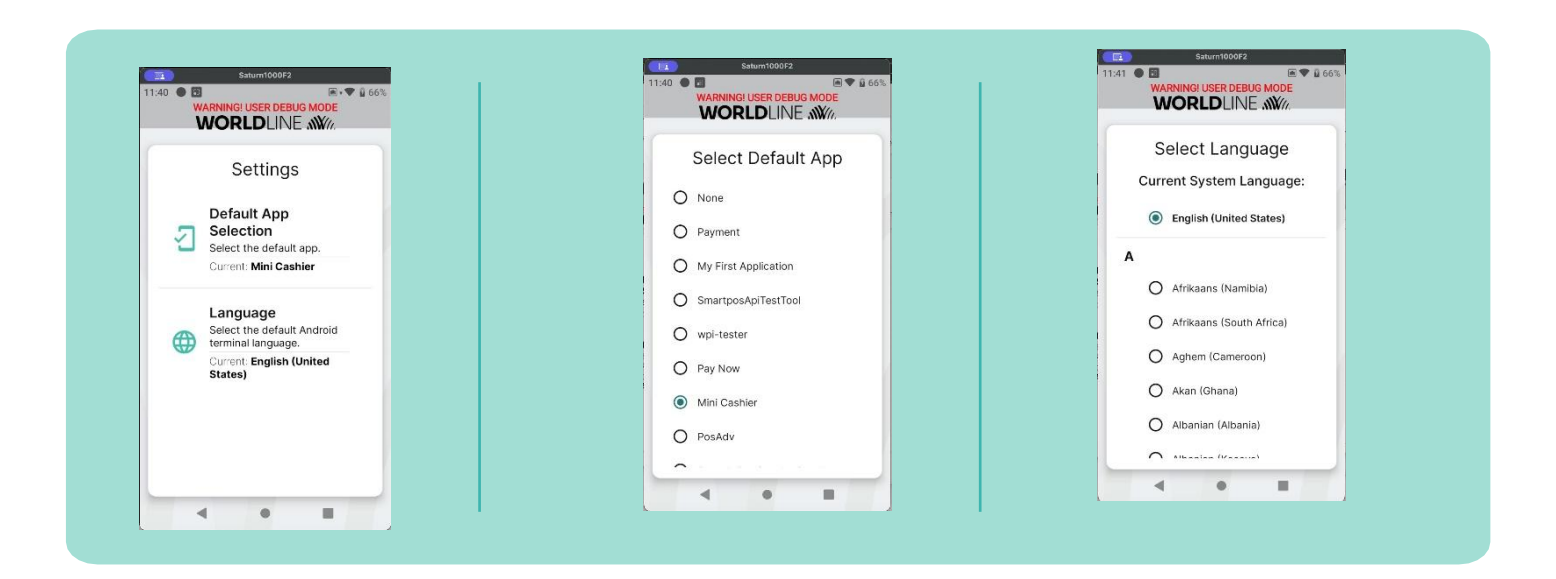

# Stránka "Všechny aplikace" a přidávání aplikací do spouštěče

Chcete-li přidat aplikace do spouštěče pro snadný přístup, přejděte na domovskou obrazovku, posunutím nahoru otevřete nabídku a poté stiskněte a podržte ikonu aplikace, kterou chcete přidat na domovskou obrazovku. Přetáhněte ji nahoru a umístěte ji na hlavní obrazovku. Tato jednoduchá akce vám umožní rychle otevřít aplikace, kdykoli potřebujete. Po nahrání aplikace SmartPOS Store do terminálu ji navíc budete moci stejným způsobem najít a spustit, abyste k ní měli pohodlný přístup.

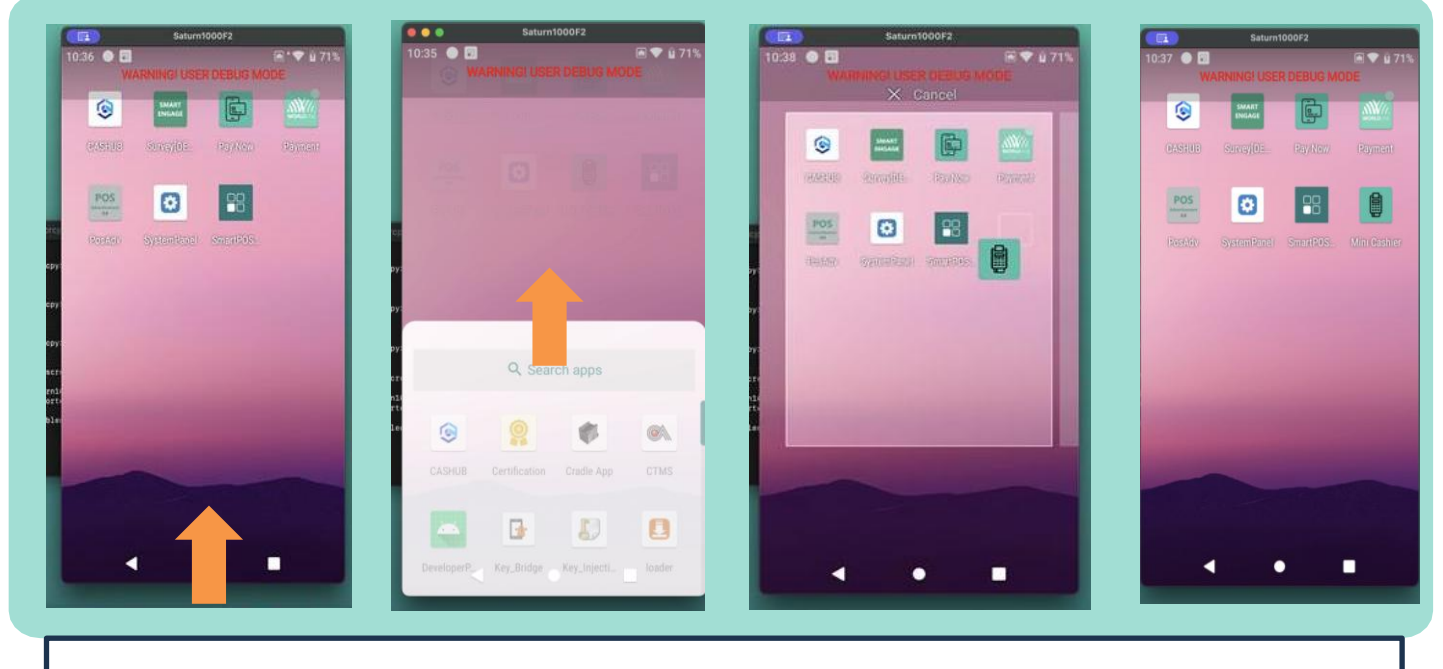